#### 國立臺灣體育運動大學

#### 113年全國大專校院運動會

#### 志工登錄操作手册

# 

114臺北市內湖區新湖二路172號3樓

## 113 年全國大專校院運動會

#### 官網: https://113niag.ntus.edu.tw/

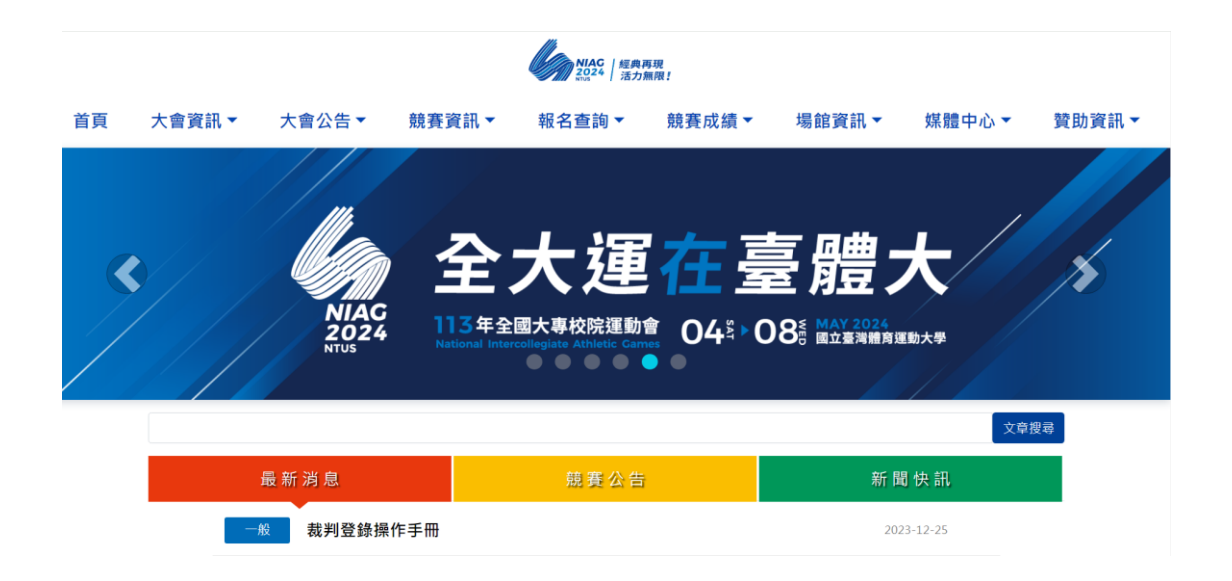

## 志工報名與基本資料登錄

一、選擇下方志工管理暨報名系統

歷年成績杳詢 系統

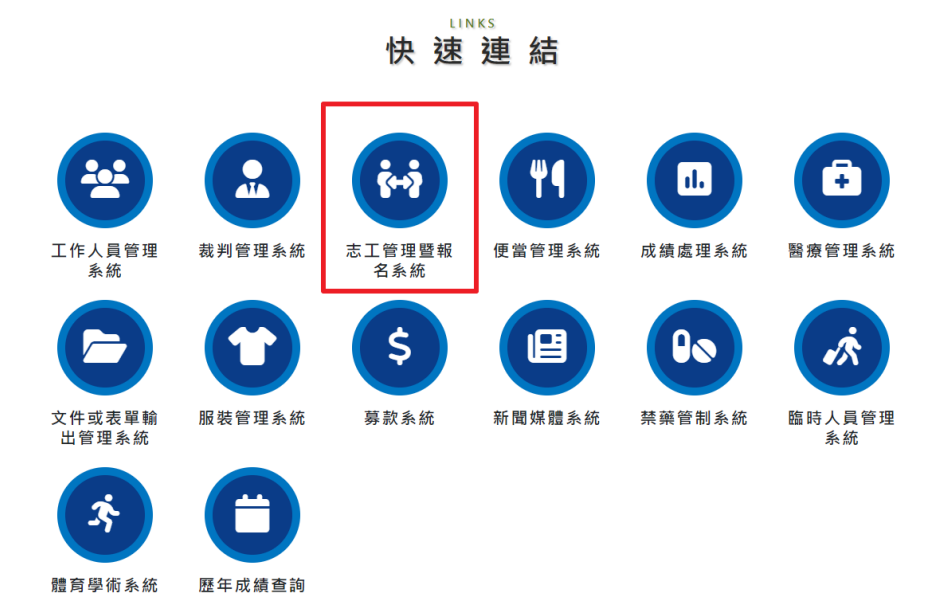

二、註冊帳號

(一)全體志工皆須自行報名及註冊帳號

(二)請選擇註冊帳號:

 1.輸入帳號:帳號為手機號碼,僅數字請勿輸入其 他符號。

2. 輸入密碼:密碼至少為四位數→確認密碼(再次

輸入)→輸入驗證碼

3. 按下註冊帳號按鈕

4.註冊完成後,請使用剛註冊之帳密登入

| <b>註冊帳號</b><br>請在此輸入帳號(帳號為手機號碼)<br>請在此輸入密碼(至少為四位數)    |  |  |
|-------------------------------------------------------|--|--|
| <b>註 冊 帳 號</b><br>請在此輸入帳號(帳號為手機號碼)<br>請在此輸入密碼(至少為四位數) |  |  |
| 請在此輸入帳號(帳號為手機號碼)<br>請在此輸入密碼(至少為四位數)                   |  |  |
| 請在此輸入密碼(至少為四位數)                                       |  |  |
|                                                       |  |  |
| 請再輸入一次密碼                                              |  |  |
| 40910                                                 |  |  |
| 更換圖片                                                  |  |  |
| ÷† m ≝ 95                                             |  |  |
| 註110·•农3%                                             |  |  |

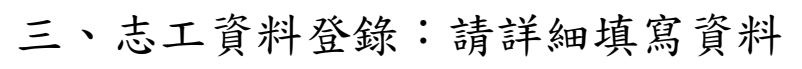

| 首頁                                           | 大會資訊 -                                                                                      | 大會公告 👻                                                                                                    | 競賽資訊 ▼                                     | 報名查詢                           | 競賽成績▼                            | 場館資訊                                                       | ▼ 媒體中心 ▼                       | 贊助資訊 ∽                                             |  |
|----------------------------------------------|---------------------------------------------------------------------------------------------|----------------------------------------------------------------------------------------------------|--------------------------------------------|--------------------------------|----------------------------------|------------------------------------------------------------|--------------------------------|----------------------------------------------------|--|
|                                              |                                                                                             |                                                                                                    | )<br>113年<br>全國力                           | F Attional<br>Atthletic<br>大事校 | Intercollegiate<br>Cames<br>完運動會 | 經9<br>  活:                                                 | 典再現<br>力無限╏                    |                                                    |  |
| 志                                            | 江資料                                                                                         | 登錄                                                                                                    |                                            |                                |                                  |                                                            |                                |                                                    |  |
| \$                                           | 與群組組別1<br>請選擇群組1                                                                            | Ŷ                                                                                                    | 請選擇組別1                                     | ~                              | 請選擇運動種類1                         | ~                                                          | 請選擇服務場館1                       | ~                                                  |  |
| *                                            | 與群組組別2                                                                                      |                                                                                                    |                                            |                                | 「主」「「「「」」」」「「「」」」」」              |                                                            | 11本 102 +111 117 20 +111 Adv へ |                                                    |  |
| *                                            | 朝選揮群組2<br>與群組組別3                                                                            | Ť                                                                                                    | 胡选择配加Z                                     | Ť                              | 詞·楚萍·建勁作型與Z                      | Ť                                                          | <b>詞进挥服扬術間</b> ⅡZ              |                                                    |  |
|                                              | 請選擇群組3                                                                                      | Ŷ                                                                                                    | 請選擇組別3                                     | ~                              | 請選擇運動種類3                         | ~                                                          | 請選擇服務場館3                       | ~                                                  |  |
| *1                                           | 職稱(務)<br>志工                                                                                 |                                                                                                    |                                            |                                |                                  |                                                            |                                |                                                    |  |
| * 5                                          | 姓名                                                                                          |                                                                                                    |                                            |                                | *英文姓名(請填寫護                       | 照英文姓名)<br><sup>生                                    </sup> |                                |                                                    |  |
| *:                                           | 手機                                                                                          | <b>∆</b>                                                                                                    |                                            |                                | Line ID                          | 113                                                        |                                |                                                    |  |
|                                              |                                                                                             | 14                                                                                                    |                                            |                                | 在此輸入Line ID                      |                                                            |                                |                                                    |  |
| * ]                                          | 身份證字號/居留證號(<br>在此輸入身份證字號                                                                    | 荷                                                                                                    |                                            |                                | □僑生/外籍生                          |                                                            |                                |                                                    |  |
| *(                                           | 性別<br>請選擇性別                                                                                 | •                                                                                                    | 身分<br>〇墨牛〇社會人十                             |                                | *志工類別                            | 領域)                                                        | *單位全銜/學校全銜<br>在此輸入單位全銜/學校      | 全街                                                 |  |
| -93                                          | <b>系</b>                                                                                    | 4                                                                                                    | 手級                                         |                                | 班級                               |                                                            | 學號                             |                                                    |  |
|                                              | 在此輸入學系                                                                                      |                                                                                                    | 在此輸入年級                                     |                                | 在此輸入班級                           |                                                            | 在此輸入學號                         |                                                    |  |
|                                              | 精選揮縣/市                                                                                      |                                                                                                    |                                            |                                |                                  |                                                            |                                |                                                    |  |
| *)                                           | <ul> <li>通訊地址</li> <li>請選擇優勝/市 &gt; 請選擇優額市區 &gt; 在此組入地址</li> </ul>                          |                                                                                                    |                                            |                                |                                  |                                                            |                                |                                                    |  |
| *:                                           | * 出生年月日                                                                                     |                                                                                                    |                                            |                                | * E-mail                         |                                                            |                                |                                                    |  |
|                                              | 100<br>• 緊急聯絡人<br>在此能入緊急聯絡人<br>• 用餐<br>章 ~ ~                                                |                                                                                                    |                                            | 111                            | 在此輸入E-mail *緊急聯絡人電話              |                                                            |                                |                                                    |  |
|                                              |                                                                                             |                                                                                                    |                                            |                                | 在此輸入緊急聯絡。                        |                                                            |                                |                                                    |  |
| * ]                                          |                                                                                             |                                                                                                    |                                            | ~                              | * 志工證明書<br>請選擇是否需要志              | 工證明書                                                       |                                | ~                                                  |  |
|                                              | 照片(講使用近六個月<br>転此處上傳照片<br>或拖曳照片至此<br>十<br>請上傳個人番近之大部<br>(相片檔案格式請用」P                          | 引大頭照,電子橋<br>開<br>照<br>()<br>()                                                                                                    | UPG格式)                                     |                                |                                  |                                                            |                                |                                                    |  |
| ť.                                           | 上衣尺寸<br>請選擇                                                                                 |                                                                                                    |                                            | ~                              | 備註<br>在此輸入備註                     |                                                            |                                |                                                    |  |
| - ,<br>清<br>()<br>()                         | 經驗或學長(如:外醫<br>在此輸入經驗或專長<br>填寫正確資料,以免<br>)本人同意參加113年<br>資料若填入不完整,<br>核狀態: 目前狀態者<br>儲存資料 修改密碼 | <ul> <li>・媒體公職、競</li> <li>・媒體公職、競</li> <li>・修響権益・如有7</li> <li>全大運志工服務:</li> <li>將無法完成登</li> <li>):</li> <li>待審核</li> <li>登出</li> </ul> | 賽)<br>下輩,造成損失,將班<br>及培訓,將完全遵守<br>除,請檢查有紅字: | 音新相關責任。<br>服務準則及服務<br>之部分,如成1  | 単位之相關規定<br>1登録・將會出現完/            | 或之貢面顯示。                                                    | )                              |                                                    |  |
|                                              |                                                                                             |                                                                                                    |                                            |                                |                                  |                                                            |                                |                                                    |  |
| NIAC   113年全國力<br>2024   National Intercelle | 大專校院運動會<br>igiate Athletic Games                                                            |                                                                                                    | 主赖                                         | #單位 🛞                          | 教育部                              |                                                            |                                | 引國立臺灣體育運動大學<br>National Taiwan University of Sport |  |
| 電話:(04)22213108<br>辦公時間:周一至周五8:              | 00-12 : 00 13 : 30                                                                          | )-17 : 30                                                                                                    |                                            |                                |                                  |                                                            | 國立臺灣體調                         | 育運動大學113全大運執行辦公室                                   |  |

填寫說明:

1. 參與群組組別:

由學校分配,系統已鎖住,志工毋需填寫,派發後志工 可再次登入,查看分配至哪個群組組別進行志工服務。

#### 志工資料登錄

| 參與群組組別1 |   |        |   |          |   |          |   |
|---------|---|--------|---|----------|---|----------|---|
| 請選擇群組1  | ~ | 請選擇組別1 | ~ | 請選擇運動種類1 | ~ | 請選擇服務場館1 | ~ |
| 參與群組組別2 |   |        |   |          |   |          |   |
| 請選擇群組2  | ~ | 請選擇組別2 | ~ | 請選擇運動種類2 | ~ | 請選擇服務場館2 | * |
| 參與群組組別3 |   |        |   |          |   |          |   |
| 請選擇群組3  | ~ | 請選擇組別3 | ~ | 請選擇運動種類3 | ~ | 請選擇服務場館3 | ~ |
| * 職稱(務) |   |        |   |          |   |          |   |
| 志工      |   |        |   |          |   |          |   |

#### 2.請勾選同意條款

本人同意參加113年全大運志工服務及培訓,將完全遵守服務準則及服務單位之相關規定
 (資料若填入不完整,將無法完成登錄,請檢查有紅字之部分,如成功登錄,將會出現完成之頁面顯示。)

## 3.全部填寫後請按儲存資料按鈕→系統會檢查是否有未填 寫必要欄位→儲存成功則登錄完畢

請輸入[英文姓名] 請輸入[單位/學校] 請輸入[身份證字號] 請選擇[性別] 請輸入[E-mail] 生日日期格式錯誤 請選擇[通訊縣市] 四、志工報名審核狀態

1.狀態為待審核: 志工報名人數多,將依報名先後順序審核
 2.狀態為審核成功:代表您已通過<u>報名審核</u>,資料也會鎖定

審核狀態: 目前狀態為:待審核

五、登出系統

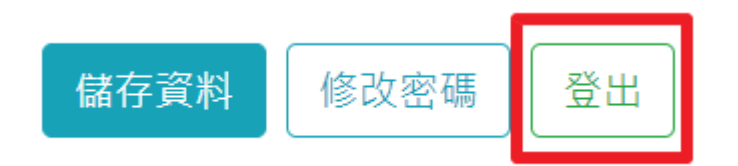